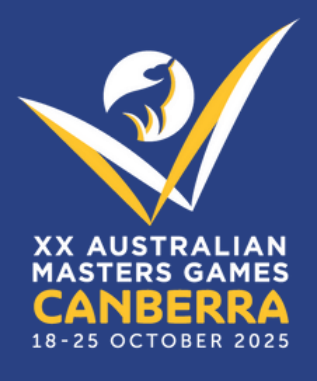

## HOW TO REGISTER A TEAM

20TH AUSTRALIAN MASTERS GAMES 2025

March 2025

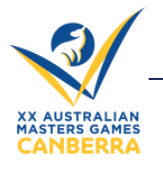

- Australian Masters Games

## Creating a new team as a Competitor

Use this process if you are a Team Manager who will also be playing.

- 1. Visit the Australian Masters Games website: www.australianmastersgames.com
- 2. Click on **REGISTER NOW**
- 3. You will be redirected to the Welcome page. To continue, click Next >
- 4. Complete the initial registration process. You can find a step-by-step process here.
- 5. When selecting your category of participation, select "Competitor".

| Please select one category of participation:                                                                                          |             |
|----------------------------------------------------------------------------------------------------|-------------|
| Competitor                                                                                                    | ○ Supporter |
| <ul> <li>Non Playing Official<br/>(Eg. Umpires, coaches, scorers, team managers etc,<br/>but not competing in their sport)</li> </ul> |             |

- 6. Select your access type:
- Full Access allows you to create 1 or more teams in 1 or more sports.
- **3-Day Access** allows you to create **1 or more teams** in only **1 sport** (if the sport is run within 3 days or less).
- 7. Select the sport/s you are competing in and setting up teams for.
- 8. Select "Create or Join a Team" and then select "Create a new Team".
- 9. Create your team by selecting the Age Group/Event, Team Code, and Team Name.
- Team Code: Must be a unique code using characters and/or numbers.
- **Team Name:** The name given to your team. You don't need to include your age group.

*Tip: Make sure you write down or copy your Team Code and Team Name so that you can share it with your other teammates.* 

| Age Group/Event:                                         | Basketball - Men - Basketball - 3x3 - 30+ | ~ |
|----------------------------------------------------------|-------------------------------------------|---|
| Team Code:<br>(Must be between 4 and 10                  | 123456                                    |   |
| characters - used by people to<br>find & join your team) |                                           |   |
| Team Name:                                               | Basketcase                                |   |

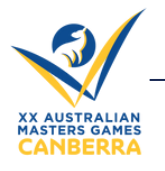

Australian Masters Games -

10. It's crucial at this stage to include the emails of teammates or people interested in joining your team. Once your registration is complete, an automated email will be sent to the emails you provide in this step to provide instructions on how to join your team. This will also help you re-send reminders through the <u>MyMasters</u> portal.

| Enter email addresses of<br>people you wish to invite:<br>(separate multiple email<br>addresses with a comma or | amg.admin@unisport.com.au; amg.rego@unisport.com.au | 1. |
|----------------------------------------------------------------------------------------------------|-----------------------------------------------------|----|
| semi-colon)                                                                                                    |                                                     |    |

11. Add yourself to the team and select your role as Player/Manager.

| Position                              |
|---------------------------------------|
|                                       |
| unisport.com.au Player/Manager 🗸 Edit |
| ease add yourself to the team.        |
| 6                                     |

12. Click OK and create a new team if you are setting up another team in the same sport. Or move on to your next sport if you'd like to set up a team in another sport, or to finalise your registration.

13. Complete the final stages of the registration process and finish your registration by completing payment. Teams will only be confirmed once payment has been received.

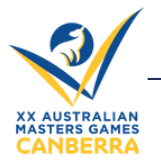

I would like to:

- Australian Masters Games -

## **Creating a new team as a Non-Playing Official**

## Use this process if you are a Team Manager who will NOT be playing.

- 1. Visit the Australian Masters Games website: www.australianmastersgames.com
- 2. Click on **REGISTER NOW**
- 3. You will be redirected to the Welcome page. To continue, click Next >
- 4. Complete the initial registration process. You can find a step-by-step process here.
- 5. When selecting your category of participation, select "Non-Playing Official".

| Please select one category of participation:                                                                    |             |
|----------------------------------------------------------------------------------------------------|-------------|
| ○ Competitor                                                                                                    | ○ Supporter |
| Non Playing Official<br>(Eg. Umpires, coaches, scorers, team managers etc,<br>but not competing in their sport) |             |

- 7. Select the sport/s you are setting up teams for.
- 8. Select "Create or Join a Team" and then select "Create a new Team".

| 0 | I'm not part of a Team, please place me in a Team |   |                       |
|---|---------------------------------------------------|---|-----------------------|
| ۲ | Create a new Team                                 | 0 | Join an existing Team |

- 9. Create your team by selecting the Age Group/Event, Team Code, and Team Name.
- Team Code: Must be a unique code using characters and/or numbers.
- **Team Name:** The name given to your team. You don't need to include your age group.

*Tip: Make sure you write down or copy your Team Code and Team Name so that you can share it with your other teammates.* 

| Age Group/Event:                                         | Basketball - Men - Basketball - 3x3 - | - 30+ 🗸 |
|----------------------------------------------------------|---------------------------------------|---------|
| Team Code:<br>(Must be between 4 and 10                  | 123456                                |         |
| characters - used by people to<br>find & join your team) |                                       |         |
| Team Name:                                               | Basketcase                            |         |

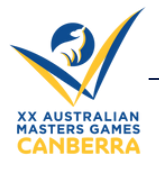

10. It's crucial at this stage to include the emails of teammates or people interested in joining your team. Once your registration is complete, an automated email will be sent to the emails you provide in this step to provide instructions on how to join your team. This will also help you re-send reminders through the <u>MyMasters</u> portal.

| Enter email addresses of<br>people you wish to invite:<br>(separate multiple email<br>addresses with a comma or | amg.admin@unisport.com.au; amg.rego@unisport.com.au | // |
|----------------------------------------------------------------------------------------------------|-----------------------------------------------------|----|

11. In the "Non-players in your team" section, add yourself as a non-player. Select the position that best describes your role.

|                                                          | 20                    |                         |                    |                                                        |      |
|----------------------------------------------------------|-----------------------|-------------------------|--------------------|--------------------------------------------------------|------|
| Add Yourself as N                                        | on-player             |                         |                    |                                                        |      |
| To add another perso                                     | n to your team use    | the "Add Another Perso  | n" button on the p | ayment page.)                                          |      |
|                                                          |                       |                         |                    |                                                        |      |
| <ul> <li>Non-players in</li> <li># First Name</li> </ul> | Last Name             | Email                   |                    | Position                                               |      |
| 1. Can                                                   | Berra                 | amg.admin@unisp         | ort.com.au         | Select 🗸                                               | Edit |
|                                                          |                       |                         |                    | Select                                                 |      |
| (To add another pe                                       | erson to vour team u  | se the "Add Another Per | son" button on the | pavr                                                   |      |
| (To add another pe                                       | erson to your team u  | se the "Add Another Per | son" button on the | payr.<br>Medico                                        |      |
| (To add another pe                                       | erson to your team u: | se the "Add Another Per | son" button on the | Medico<br>Scorer                                       |      |
| (To add another pe                                       | rson to your team u   | se the "Add Another Per | son" button on the | Medico<br>Scorer<br>Umpire                             | Ok   |
| (To add another pe                                       | rson to your team u   | e the "Add Another Per  | son" button on the | PBy7<br>Medico<br>Scorer<br>Umpire<br>Coach            | Ok   |
| (To add another pe                                       | rson to your team u   | se the "Add Another Per | son" button on the | раул<br>Medico<br>Scorer<br>Umpire<br>Coach<br>Trainer | Ok   |

12. Click OK and create a new team if you are setting up another team in the same sport. Or move on to your next sport if you'd like to set up a team in another sport, or to finalise your registration.

13. Complete the final stages of the registration process and finish your registration by completing payment. Teams will only be confirmed once payment has been received.

14. At the payment screen, you will only be charged the Non-Playing Official fee regardless of how many teams you have created.